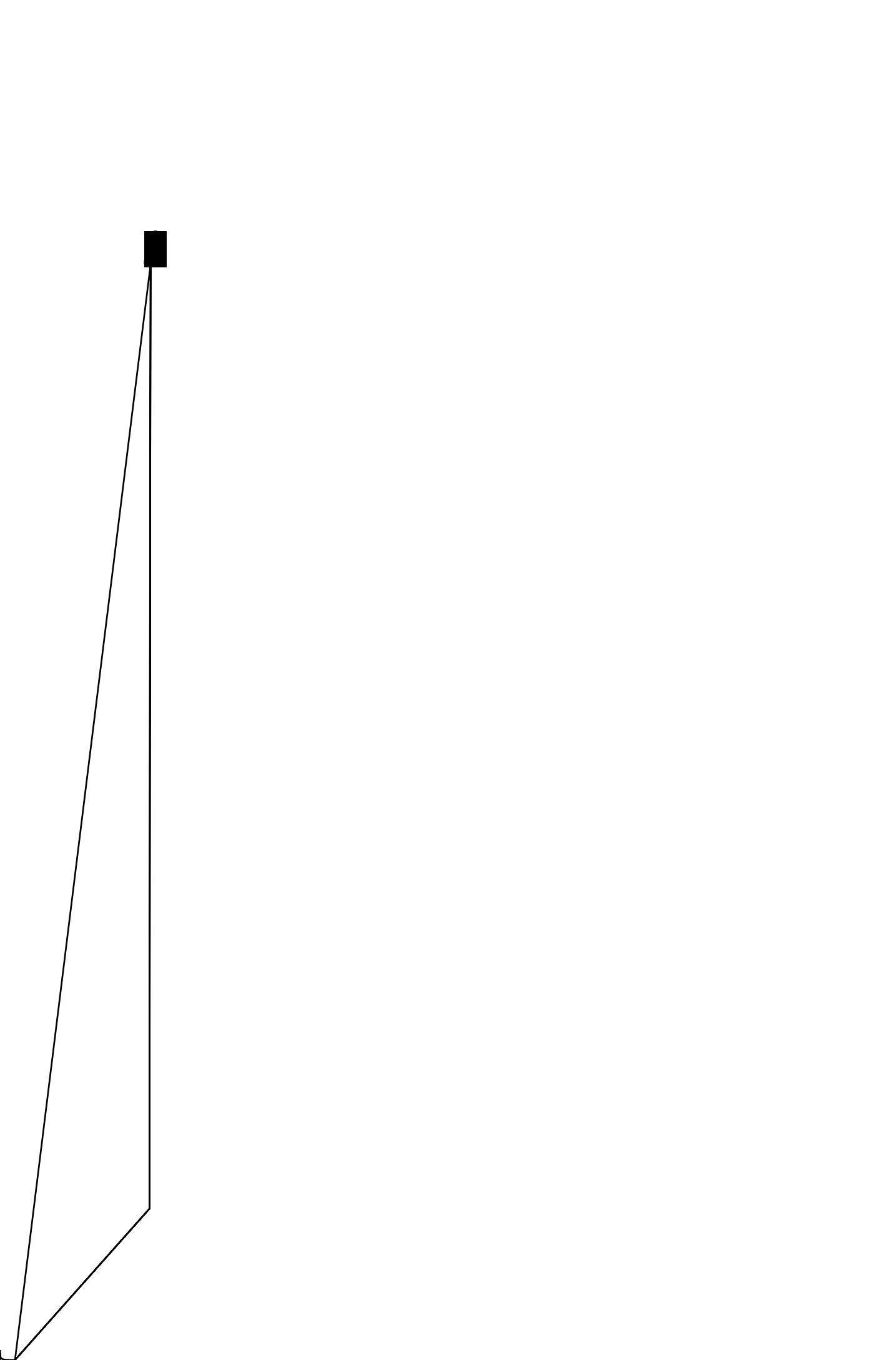

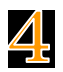

4 「Microsoft365 and Office for Mac のインストール」 画面が表示されま す。「続ける」をクリックします。

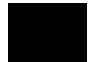